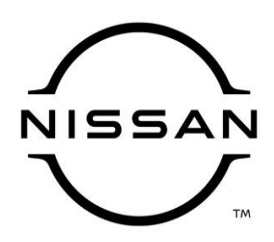

# **QUALITY ACTION**

CAMPAIGN

## Engine Control Module (ECM) Reprogram Dealer Inventory

Reference: PC816 Date: July 16, 2021

### Attention: Dealer Principal, Sales, Service & Parts Managers

| Affected Models/Years:  | Affected    | Dealer     | SERVICE COMM     | Stop Sale |
|-------------------------|-------------|------------|------------------|-----------|
|                         | Population: | Inventory: | Activation date: | In Effect |
| MY2022 Pathfinder (R53) | NA          | 2,117      | July 16, 2021    | YES       |

#### \*\*\*\*\*Dealer Announcement\*\*\*\*\*

Nissan is conducting a dealer inventory quality action to update the Engine Control Module (ECM) software on **2,117** specific MY2022 Nissan Pathfinder vehicles identified in Service Comm and National Service History – Open Campaigns. This Engine Control Module (ECM) reprogram is intended to improve the idle stop/start (ISS) functionality.

Affected vehicles **are subject** to stop sale and are either currently in dealer inventory or assigned and in transit to the dealer.

#### \*\*\*\*\*What Dealers Should Do\*\*\*\*\*

### PLEASE FOLLOW THE ATTACHED INSPECTION INSTRUCTIONS:

- Verify if vehicles are affected by this quality action using Service Comm or DBS National Service History – Open Campaigns I.D. <u>PC816</u>
  - New vehicles in dealer inventory can also be identified using DBS (Sales-> Vehicle Inventory, and filter by Open Campaign).
    - Refer to NPSB 15-460 for additional information
  - Please continue to check newly arriving inventory for campaign applicability.
- 2. Please <u>do not drive, loan, sell or trade</u> the specific vehicles in dealer inventory subject to this quality action.
- 3. Use the attached procedure to remedy any vehicles affected by this quality action prior to sale.
- 4. Once remedied, dealers should submit the applicable warranty claim for the action performed so it can be closed in Service Comm and release the vehicle for sale.

#### \*\*\*\*\* Dealer Responsibility \*\*\*\*\*

It is the dealer's responsibility to check Service Comm or DBS National Service History – Open Campaign using the appropriate campaign I.D for the inspection status on each affected vehicle currently in new vehicle inventory.

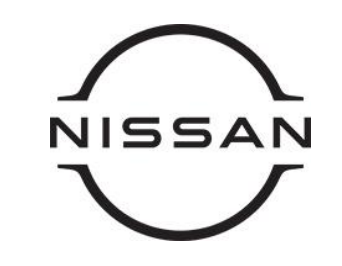

# PC816 – 2022 PATHFINDER ISS ECM REPROGRAM

### **SERVICE PROCEDURE:**

### **Reprogram the ECM**

### **IMPORTANT: Before starting, make sure:**

- ASIST on the CONSULT PC has been synchronized (updated) to the current date
- All CONSULT-III plus (C-III plus) software updates (if any) have been installed
- The CONSULT PC is connected to the Internet (Wi-Fi or cable)

## NOTE:

- Most instructions for reprogramming with CONSULT-III plus (C-III plus) are displayed on the CONSULT PC screen
- Take the vehicle for a 10 minute drive in order to meet the following Idle Air Volume Learn (IAVL) conditions:
  - Engine coolant temperature: 70 -100°C (158 - 212°F)
  - Battery voltage: More than 12.9V (At idle)
  - Transmission: Warmed up
- After reprogramming is complete, you will be required to perform Throttle Valve Closed Position, Idle Air Volume Learn, Accelerator Closed Position, and DTC erase

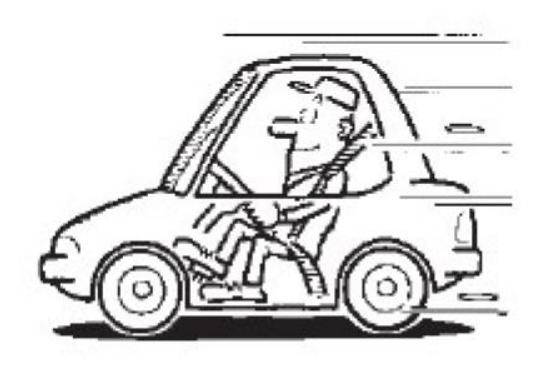

Figure A

# NOTICE

- Connect a battery maintainer or smart charger to the 12V battery. If the vehicle battery voltage drops below 12.0V or above 15.5V during reprogramming, the ECM may be damaged.
- Be sure to turn OFF all vehicle electrical loads. If a vehicle electrical load remains ON, the ECM may be damaged.
- Be sure to connect the AC Adapter.
- If the CONSULT PC battery voltage drops during reprogramming, the process will be interrupted and the ECM may be damaged.
- Turn OFF all external Bluetooth® devices (e.g., cell phones, printers, etc.) within range of the CONSULT PC and the plus VI. If Bluetooth® signal waves are within range of the CONSULT PC or the plus VI during reprogramming, reprogramming may be interrupted and the ECM may be damaged.

Extended Storage Switch

- 1. Verify the extended storage switch is pushed **IN** (Figure 1).
  - a. Turn the ignition OFF.
  - b. Open the driver door and leave it open.
  - c. Locate the interior fuse panel under driver's side dash.
  - d. Push the extended storage switch IN.
  - e. Wait at least 2 seconds.
  - f. Turn the ignition ON.
  - g. Make sure the extended storage warning message is not displayed in the combination meter/display.

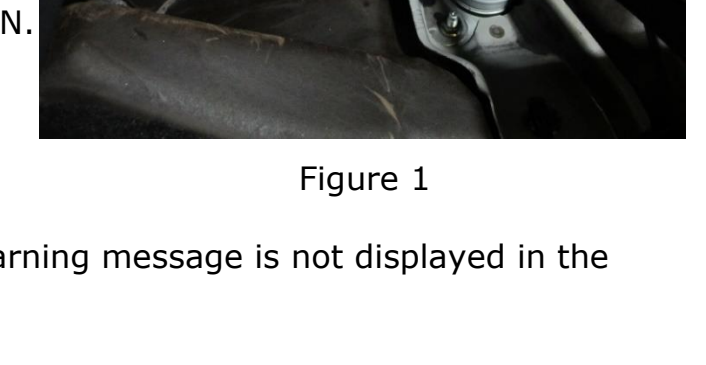

**NOTE:** The engine cooling fans may turn ON during the reprogramming process.

- 2. Connect the CONSULT PC to the vehicle to begin the reprogramming procedure.
- 3. Start C-III plus.
- 4. Wait for plus VI to be recognized/connected.
  - The serial number will display when the plus VI is recognized/connected
- 5. Select Re/programming, Configuration.

|                     | CONSUL I-III Ver<br>plus Ver<br>Back Home Pr                                         | 211.51 VIN:-<br>CSP48.30 VIN:-<br>intScreen Capture nt Mode                                            | Vehicle :-<br>Recorded<br>Data Vehicle :-<br>IA.5V                                                                                                    | Country : United<br>States<br>VI MI |        |
|---------------------|--------------------------------------------------------------------------------------|----------------------------------------------------------------------------------------------------|----------------------------------------------------------------------------------------------------|-------------------------------------|--------|
| VI is<br>recognized | Back Home Pr<br>Connection Stat<br>Serial No.<br>VI 232665<br>2<br>MI -<br>Select VI | INScreen<br>NScreen<br>NScreen<br>Normal Mode/Wireless<br>connection<br>No connection<br>No connection | Recorded<br>Heb<br>Heb<br>ERT<br>14.5V<br>14.5V<br>Diagnosis Menu<br>Diagnosis (C<br>Diagnosis (C<br>Diagnosis (C<br>Re/programm<br>Configuration<br>Immobilizer | VI MI Constraints (Constraints)     | Step 5 |
|                     | Application Settin                                                                   | g                                                                                                    | Maintenance                                                                                                    | ,                                   |        |

Figure 2

6. Follow the on-screen instructions and navigate the C-III plus to the screen in Figure 3.

| CONSULT-III Ver.211.51 VIN<br>Dius Ver.CSP48.30 VIN                                                                    | :5N1DR3600000202202                                                  | Vehicle : PATH                         | IFINDER R53                | 3 2022            | Country : United<br>States |     |    |
|----------------------------------------------------------------------------------------------------|----------------------------------------------------------------------|----------------------------------------|----------------------------|-------------------|----------------------------|-----|----|
| Back Home PrintScreen                                                                                                  | Measureme<br>nt Mode                                                 | P ERT                                  | 14.4V VI                   | ×<br>MI           |                            |     |    |
| Configuration                                                                                                    | tion Selection Save                                                  | ECU Data                               |                            |                   | 7/7                        |     |    |
| Save ECU Data                                                                                                    |                                                                      |                                        |                            |                   |                            |     |    |
| Touch "Save" to save operation log a<br>Operation log helps to restart next op<br>is erased after operation has comple | and the current part nu<br>peration by selecting s<br>tely finished. | mber as listed be<br>uitable operation | low to CON<br>1 log. Opera | SULT.<br>tion log |                            |     |    |
| File Label                                                                                                    | 5N1D                                                                 |                                        | 48                         |                   |                            |     |    |
| Operat                                                                                                    | REF                                                                  | ROGRAMMING                             | 3                          |                   |                            |     |    |
| Systen Step 7: <u>Current</u> E                                                                                        |                                                                      | ENGINE                                 |                            |                   |                            |     |    |
| PartNumber                                                                                                    |                                                                      | 2376 <b>1,600,104,30</b> ,8            |                            |                   |                            |     |    |
| Vehicle                                                                                                    | R5:                                                                  | 3PATHFINDER                            |                            |                   |                            |     |    |
| VIN                                                                                                    | 5N1D                                                                 | R3BØ <b>8N</b> &2027                   | 48                         |                   |                            |     |    |
| Date                                                                                                    | 7/13/                                                                | /2021 4:21:14 P                        | М                          |                   |                            |     |    |
|                                                                                                    | 1                                                                    |                                        |                            |                   | Save                       | Ste | эр |
|                                                                                                    |                                                                      |                                        |                            |                   |                            |     |    |

Figure 3

- 7. Write the current ECM Part Number shown in Figure 3 on the Repair Order.
- 8. Compare the P/N you wrote down to the numbers in the Current ECM Part Number column in Table A, below.
  - If there <u>is a match</u>, this bulletin applies. <u>Continue with the reprogramming</u> procedure by selecting Save.
  - If there is <u>not a match</u>, reprogramming is <u>not needed</u> or it has already been done. Refer to Service COMM to confirm this campaign applies to the vehicle you are working on

| Model           | Current ECM PART NUMBER: 23703-                                                          |  |  |  |  |  |
|-----------------|------------------------------------------------------------------------------------------|--|--|--|--|--|
|                 | 6TA0A                                                                                    |  |  |  |  |  |
| 2022 Pathfinder | Current ECM PART NUMBER: 23761-                                                          |  |  |  |  |  |
|                 | 6TH0A, 6TH0B, 6TH0C, 6TH1A, 6TH1B,<br>6TH1C, 6TH2A, 6TH2B, 6TH2C, 6TH3A,<br>6TH3B, 6TH3C |  |  |  |  |  |

### **Table A**

- 9. Follow the on-screen instructions to navigate C-III plus and reprogram the ECM.
  - Before reprogramming will start, you will be required to enter your User Name and Password
    - > The CONSULT PC must be connected to the Internet (Wi-Fi or cable)
    - If you do not know your User Name and Password, contact your Service Manager

| CONSULT-III              | Ver.211.51 |                                 |        |   | Country : United |
|--------------------------|------------|---------------------------------|--------|---|------------------|
| Offline operation screen |            |                                 |        |   |                  |
| Offline Menu             |            |                                 |        |   |                  |
|                          |            |                                 |        |   |                  |
|                          |            |                                 |        |   |                  |
|                          |            |                                 |        |   |                  |
| [                        |            |                                 |        |   | 1                |
| 1                        |            |                                 |        |   |                  |
|                          |            |                                 |        |   |                  |
|                          |            |                                 |        |   |                  |
|                          |            | Windows Security                |        | × |                  |
|                          |            | Consult4                        |        |   |                  |
|                          |            |                                 |        |   |                  |
|                          |            | Connecting to as.na.nissan.biz. |        |   |                  |
|                          |            | User name                       |        |   |                  |
|                          |            |                                 |        |   |                  |
|                          |            | Password                        |        |   |                  |
|                          |            | Remember my credentials         |        |   |                  |
|                          |            |                                 |        |   |                  |
|                          |            | OK                              | Cancel |   |                  |
|                          |            |                                 | cuncer |   |                  |
|                          |            |                                 |        |   |                  |
|                          |            |                                 |        |   |                  |
|                          |            |                                 |        |   |                  |
|                          |            |                                 |        |   |                  |
|                          |            |                                 |        |   |                  |
|                          |            |                                 |        |   |                  |
|                          |            |                                 |        |   |                  |

Figure 4

10. When the screen in Figure 5 displays, reprogramming is complete.

**NOTE:** If the screen in Figure 5 does **not** display (reprogramming did not complete), refer to the ECM Recovery information on Page 9.

|                                  | Ver.211.51<br>Ver.CSP48.30        | VIN:5N1DR3                | (%2%)2%)% Veh | icle : PATH | FINDER R53 | 2022      | Country : United<br>States |
|----------------------------------|-----------------------------------|---------------------------|---------------|-------------|------------|-----------|----------------------------|
| Back Home                        | Print Screen                      | Screen<br>Capture nt Mode | Recorded Data | ERT         | 14.5V VI   | X I<br>MI |                            |
| Configura                        | ming,                             | Transfer Data             | Confirm Res   | sult        |            |           | 14/14                      |
| Confirm Result                   |                                   |                           |               |             |            |           |                            |
| Reprogramming<br>Touch "Next" to | g or programmir<br>continue opera | g is completed.<br>tion.  |               |             |            |           |                            |
|                                  |                                   |                           | 0.5           | 0           |            |           |                            |
|                                  |                                   |                           |               |             | Step 12    |           | Next                       |

Figure 5

- 11. Disconnect the battery charger from the vehicle.
- 12. Select Next.

## NOTE:

- In the next steps, you will perform Throttle Valve Closed Position, Idle Air Volume Learn, Accelerator Closed Position, and DTC erase
- These operations are required before C-III plus will provide the final reprogramming confirmation report
- 13. Follow the on-screen instructions to perform the following:
  - Throttle Valve Closed Position
  - Idle Air Volume Learn (IAVL)
  - Accelerator Pedal Close Position Learning
  - Erase DTCs

- 14. When the entire reprogramming process is complete, the screen Figure 6 will display.
- 15. Verify the before and after part numbers are different.
- 16. Print a copy of this screen (Figure 6) and attach it to the repair order for documentation.
- 17. Select Confirm, see claims information on Page 10.

| CONSUL I - III Ver.211.51<br>plus V <u>er.CSP48.30</u> VIN                                                                                                    | 5N1DR3                                                                                                    | 2022 Country : United<br>States |
|----------------------------------------------------------------------------------------------------|----------------------------------------------------------------------------------------------------|---------------------------------|
| Back Home Print Screen                                                                                                    | Measureme<br>nt Mode                                                                                                    | × = _ ×                         |
| Configuration                                                                                                    | e All DTCs Print Result /<br>Operation Complete                                                                                                    | 20/20                           |
| Print Result / Operation Complete                                                                                                    |                                                                                                    |                                 |
| All tasks are completed. Confirm LAN<br>In case CONSULT can NOT immedia<br>available for temporally storage of th<br>capture data is in "CIII plus Data Fold<br>"ScreenImages". | I access, touch "Print" to print out this page.<br>tely access to LAN or printer, Screen Capture func<br>is page. Touch "Screen Capture", and save it. Scree<br>er" on desk top, and open the folder named | tion is<br>an                   |
| Part number after<br>Reprog/programming<br>Part number before<br>Reprog/programming                                                                                             | 2376 X&XM38<br>2376 X&XM38                                                                                                    |                                 |
| Vehicle                                                                                                    | R53 PATHFINDER                                                                                                    |                                 |
| VIN                                                                                                    | 5N1DR3BD <del>5NXX2027X05</del>                                                                                                    | Print Step 16                   |
| System                                                                                                    | ENGINE                                                                                                    |                                 |
| Date                                                                                                    | 7/13/2021 4:49:03 PM                                                                                                    | Operation                       |
|                                                                                                    | Step 17                                                                                                    | Confirm                         |

Figure 6

### **ECM recovery:**

# Do not disconnect plus VI or shut down Consult III plus if reprogramming does not complete.

# If reprogramming does not complete and the "!?" icon displays as shown in Figure 7:

- Check battery voltage (12.0–15.5 V)
- Ignition is ON, engine OFF
- External Bluetooth® devices are OFF
- All electrical loads are OFF
- Select retry and follow the on screen instructions
- "Retry" may not go through on first attempt and can be selected more than once

|                                                                                                    |                                                                                                    |                                        |             | Contraction of the second second second second second second second second second second second second second s |
|----------------------------------------------------------------------------------------------------|----------------------------------------------------------------------------------------------------|----------------------------------------|-------------|----------------------------------------------------------------------------------------------------|
| Bast Hore Print Scorer                                                                              | Soles Holdsteiners                                                                                                    | Solution                               | TZIN VI MI  |                                                                                                    |
| Son antigation                                                                                      | Strutte Date                                                                                                    | Corline Result                         |             | 1313                                                                                                    |
| Confirm Result                                                                                      |                                                                                                    |                                        |             |                                                                                                    |
| Reprogramming or progaritming is in<br>operation on his ECU.<br>Touch "Retry" to retry reprogrammin | ot completed property, but<br>g or programming                                                                                                    | you can retry reprogr                  | programming | R                                                                                                    |
| Part number after<br>Reprociprigramming                                                             |                                                                                                    | 264B2-XXXX                             | x           |                                                                                                    |
| Part number Selore<br>Reprog/programming                                                            |                                                                                                    | 264B2-XXXXX                            |             |                                                                                                    |
| Vehicle                                                                                             |                                                                                                    | QASHQAI                                |             |                                                                                                    |
|                                                                                                    | and the second second se |                                        |             |                                                                                                    |
| VIPa                                                                                                |                                                                                                    | SJNFON/10U10                           | 000         |                                                                                                    |
| VIN<br>System                                                                                       |                                                                                                    | SJNFDNJ10U10                           | 0000        |                                                                                                    |
| VIN<br>System<br>Date                                                                               |                                                                                                    | SJNFDNJ16U10<br>BCM<br>26/07/2011 16/3 | 0000        | Patry                                                                                                    |
| VIN<br>System<br>Date<br>Error Code                                                                 |                                                                                                    | SJNFONJ16U10<br>BCM<br>25/07/2011 16/3 | 000         | Retry                                                                                                    |

Figure 7

# If reprogramming does not complete and the "X" icon displays as shown in Figure 8:

- Check battery voltage (12.0 15.5 V)
- CONSULT A/C adapter is plugged in
- Ignition is ON, engine OFF
- Transmission is in Park
- All C-III plus / VI cables are securely connected
- All C-III plus updates are installed

|                                                                                                    | MN                                                     | Vehille: CASHIDAU                                                         | County : Japan |
|----------------------------------------------------------------------------------------------------|--------------------------------------------------------|---------------------------------------------------------------------------|----------------|
| Bun Hone Patt Screen                                                                                                    | Nen Hintsteinert Po                                    | Partial Help                                                              | 🐺 🗧 💻 🔀        |
| Somethin Resprogramming                                                                                                    | Turniter Carry                                         | Corten Resul                                                              | P 99           |
| Confirm Rosult                                                                                                    |                                                        |                                                                           |                |
| Reprogramming is not completed prope<br>"Print this screen as needed. Confirm C<br>with precedure<br>-Restain CONSULT with disconnecting ( | nts<br>CNSULT vension, IGN<br>VI once, and start the r | Power switch position, shift position<br>eprogramming again.              | ard etc        |
| Part number after<br>Reprogramming                                                                                                    |                                                        | 284B2-XXXXX                                                               |                |
|                                                                                                    |                                                        | and a state of the second second                                          |                |
| Current part number                                                                                                    |                                                        | 284E2-3XXXX                                                               |                |
| Current part number<br>Veticle                                                                                                    |                                                        | QASHQAI                                                                   |                |
| Current part number<br>Vehicle<br>Vin                                                                                                    |                                                        | QASHQAI<br>GASHQAI<br>SJNFDNJ19U100000                                    |                |
| Clument part number<br>Vehicle<br>Viti<br>System                                                                                           |                                                        | 22462-3XXXX<br>QASHQAI<br>SJNFDHU19U100000<br>BCM                         |                |
| Gurrent part number Vehicle Vity System Delte                                                                                              |                                                        | 224E2-3XXXX<br>QASHQAI<br>SJNEDKU10U100000<br>BCM<br>23/07/29/11 16:30:00 |                |
| Gurent part number<br>Verticle<br>VIN<br>System<br>Delle<br>Information                                                                    |                                                        | 224E2-3XXXX<br>GASHGAJ<br>SUNEDNJ10U100000<br>BCM<br>25/07/2011 16:30:00  |                |

Figure 8

### • Select Home, and restart the reprogram procedure from the beginning

### **CLAIMS INFORMATION**

## Submit a "CM" line claim using the following claims coding:

| Campaign<br>("CM") ID | Description:         | Op Code | FRT    |
|-----------------------|----------------------|---------|--------|
|                       | Reprogram ECM        | PC8160  | 0.4 Hr |
| PC010                 | Reprogram Not Needed | PC8161  | 0.3 Hr |